# TouchKit TouchScreen Controller User Manual

for Windows NT4

# CONTENT

| СНАРТЕ | ER 1. TOUCH PANEL CONTROLLER                          | 2  |
|--------|-------------------------------------------------------|----|
| 1.1    | CONTROLLER                                            | 2  |
| 1.2    | SPECIFICATIONS AND FEATURES                           | 3  |
| СНАРТЕ | ER 2. INSTALLING TOUCHKIT                             | 5  |
| СНАРТЕ | ER 3. CONFIGURATION UTILITY AND RIGHT BUTTON EMULATOR | 8  |
| СНАРТЕ | ER 4. UNINSTALLING TOUCHKIT2                          | 23 |

# **Chapter 1. Touch Panel Controller**

This touch panel controller provides the optimistic performance of analog resistive touch panels for 4 wire, 5 wire and 8 wire models. It communicates with PC system directly through RS232, PS/2 or USB connector. Users can see how superior the design is in sensitivity, accuracy and friendly operation. The touch panel driver emulates mouse left and right button function and supports operation systems including Microsoft Windows 95/98/ME/NT4/2000/XP/XP Tablet PC Edition, Windows CE 2.12/3.0/.NET, Linux, iMac and DOS.

#### **1.1 Controller**

| Interface  | RS232 | USB   | PS/2  |
|------------|-------|-------|-------|
| 4-wire     | Ready | Ready | Ready |
| 5-wire     | Ready | Ready | Ready |
| 8-wire     | Ready | Ready | Ready |
| Capacitive | Ready | Ready | Х     |

Table 1. Controllers match with different interfaces

# 1.2 Specifications and Features

| Specifications        |                                                                     |
|-----------------------|---------------------------------------------------------------------|
| Power requirements    | +5VDC (Maximum 100mA, typical 70mA,                                 |
|                       |                                                                     |
| Operating temperature | 0 to 50 °C                                                          |
| Storage Temperature   | -40 to 80 ℃                                                         |
| Relative Humidity     | 95% at 60 ℃                                                         |
| Protocol              | RS232 Model: 9600 bauds, None parity, 8 data bits<br>and 1 stop bit |
|                       | USB Model: USB 1.1 Low speed                                        |
|                       | PS/2 Model: PS/2 mouse                                              |
| Resolution            | 2048 X 2048                                                         |
| Report rate           | RS232 Model: Max. 160 points/sec                                    |
|                       | USB Model: Max. 160 points/sec                                      |
|                       | PS/2 Model: Max. 140 points/sec                                     |
| Response time         | Resistive: Max. 35 ms                                               |
|                       | Capacitive: Max. 20 ms                                              |
| Pin out definition    | 4 wire model: X+, Y+, X-, Y-                                        |
|                       | 5 wire model: UL, UR, COM, LR, LL                                   |
|                       | 8 wire model: X+, X+ref, Y+, Y+ref,                                 |
|                       | X- , X-ref, Y-, Y-ref                                               |
| Panel resistance      | 4, 8 wire resistive model: 200 ~ 900 ohm                            |
|                       | ( pin to pin on the same layer )                                    |
|                       | 5 wire resistive model: 50 ~ 200 ohm                                |
|                       | ( pin to pin on drive layer )                                       |
| Regulatory Approvals  | FCC-B, CE                                                           |

Table 2. Specifications for TouchKit controller

| Features           |                                                    |
|--------------------|----------------------------------------------------|
| Calibration        | Fast full oriental 4 points position               |
| Compensation       | Accuracy 25 points linearity compensation.         |
| Draw Test          | Position and linearity verification                |
| Language           | Support 10 languages for Windows                   |
| Advanced Feature   | 1. Support monitor / display rotation              |
|                    | 2. Support multiple monitor / display              |
|                    | 3. Support QVGA and Half-VGA function              |
|                    | <ol><li>Support edge compensation</li></ol>        |
|                    | 5. Support constant touch                          |
| Controller Setting | 1. Support multiple controllers                    |
|                    | 2. Dynamical add / remove controllers              |
|                    | 3. Change Controller interface without reboot.     |
| Mouse Emulator     | 1. Right / Left button emulation                   |
|                    | 2. Normal / Click on touch / Click on release mode |
|                    | 3. Auto right button                               |
| Sound Notification | 1. Sound option (No Sound / Touch Down / Lift Up)  |
|                    | 2. Frequency adjustment                            |
|                    | 3. Duration adjustment                             |
| Double Click       | 1. Configurable double click speed                 |
|                    | 2. Configurable double click area                  |
| OS support         | 1. Windows 95 / 98 / ME / NT4 / 2000 / XP /        |
|                    | Windows XP Tablet PC Edition                       |
|                    | 2. Windows CE 2.12 / 3.0 / .NET                    |
|                    | 3. Linux (RedHat / Fedora / Mandrake /             |
|                    | Suse / YellowDog )                                 |
|                    | 4. iMac. OS9.x / OSX                               |
|                    | 5. MS-DOS:                                         |
|                    | Support display resolution:                        |
|                    | 320x200, 640x200, 640x350, 640x480, 800x600,       |
|                    | 1024x768 and 1280x1024                             |
| COM port support   | 1. Support COM 1 ~ COM 256 for Windows and         |
|                    |                                                    |
|                    | 2. Support COM 1 ~ COM 8 for DOS                   |

| Table 3. | Features | for 1 | <b>FouchKit</b> | software |
|----------|----------|-------|-----------------|----------|
|          |          |       |                 |          |

**TouchKit** is software, which contains drivers of the touch panel controllers for the specified communication connectors, RS232, PS/2 and USB, and the other two utilities:

### • Touch Tray support

This is utility for emulating the right and left button of mouse through controlling touch panel. Users can toggle between right or left mouse buttons by this utility.

#### Configuration support

The calibration and draw test of touch panel are done by this utility. Besides, users can add or remove for new RS-232, PS/2 or USB touch panel devices.

Follow these steps to install TouchKit.

- 1. Put the **TouchKit** CD to CD-ROM.
- 2. Change directory to WinNT4
- 3. Double click the Setup.exe, then windows starts to run the installation program.
- 4. Just click [Next >] button to continue installation.

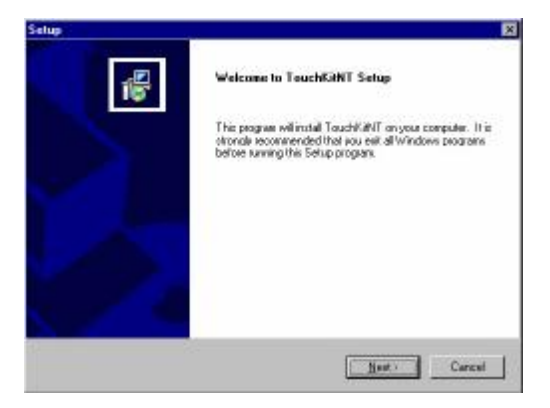

5. Then check the check box if PS/2 touch controller is to be installed. The default is unchecked. Then Press [Next >] to continue installation.

| Selup                                                        | ×                                                                             |
|--------------------------------------------------------------|-------------------------------------------------------------------------------|
| Setup Type                                                   | (F)                                                                           |
| Choose the setup type that best out                          | to your needs.                                                                |
| Select the components you want to<br>Click Next to continue. | install, clear the components you do not event to install.                    |
| F PEANN                                                      |                                                                               |
|                                                              |                                                                               |
|                                                              |                                                                               |
|                                                              |                                                                               |
|                                                              |                                                                               |
|                                                              |                                                                               |
|                                                              | Carcel                                                                        |
|                                                              |                                                                               |
|                                                              |                                                                               |
| Warning                                                      | ×                                                                             |
| Warnning: Yo the PS2 mou:                                    | u have checked the PS2 interface,<br>se may does not work after next booting. |
|                                                              | <u> </u>                                                                      |
| Warnning: Yo<br>the PS2 mou:                                 | u have checked the PS2 interface,<br>se may does not work after next booting. |

System will give you a warning, if users check the PS2AUX check box,

Select the appropriate folder where set-up files will be installed. Then Press
 [Next >] to continue installation.

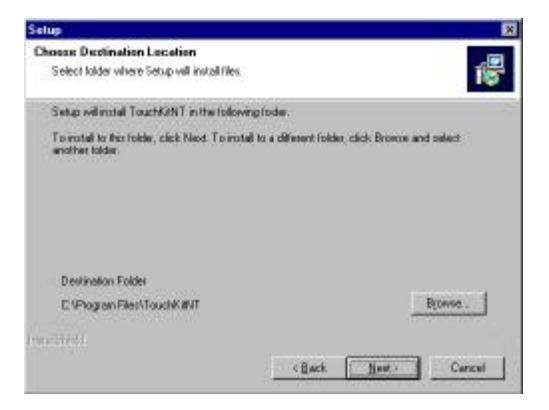

7. Then type in the name of program folder for **TouchKit** or press [Next >] to continue. There will be a default name for it.

| duct Program Folder                                                                                             |                                          |                          |
|----------------------------------------------------------------------------------------------------|------------------------------------------|--------------------------|
| Please select a program folder.                                                                                 |                                          |                          |
| Setup will add program icons to the                                                                             | e Program Folder listed below. V         | ou map type a new folder |
| Program Folders.                                                                                                | C. C. C. C. C. C. C. C. C. C. C. C. C. C |                          |
| TouchKillNT                                                                                                    |                                          |                          |
| Egisting Folders:                                                                                               |                                          |                          |
| Administrative Tools (Common)                                                                                   |                                          |                          |
| a service and a service and a service and a service and a service and a service and a service and a service and |                                          |                          |
|                                                                                                    |                                          |                          |
|                                                                                                    |                                          |                          |
|                                                                                                    |                                          |                          |
|                                                                                                    |                                          |                          |
|                                                                                                    |                                          |                          |

During driver installation, the setup program will scan COM port for RS232 **Touchkit** controller. Once the controller was scanned, the setup program will display a dialog as

| Informat | ion 🔀                                                     |
|----------|-----------------------------------------------------------|
| ?        | Touch Controller Found in COM1. Add this controller now ? |
|          | Yes <u>N</u> o                                            |

Click Yes to add the controller on the specified COM port automatically.

Windows is copying files to disk and the setup is complete. It will request re-boot computer. Press [Yes >] to re-boot immediately or [No >] to re-boot later. The installation will not be finished until system re-boot.

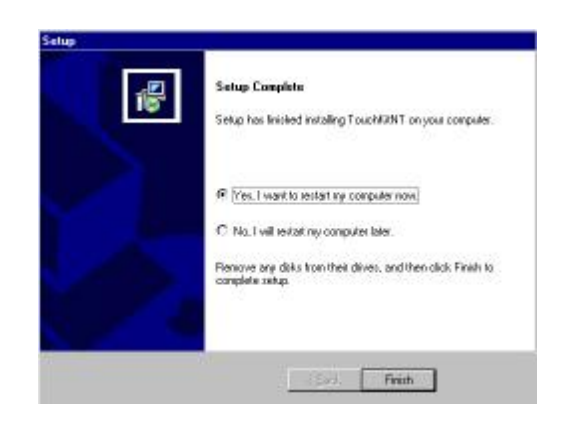

# Chapter 3. Configuration Utility and Right Button Emulator

There are five property pages in **TouchKit** utility, and they are **General**, **Setting**, **Edge coefficient**, **Monitors** and **About**. Each property page contains different functions for users to do the adjustments. Therefore, users can easily manage all the **TouchKit** controllers through **TouchKit** Utility.

|                      | TruchKit                                                                             | ×        |
|----------------------|--------------------------------------------------------------------------------------|----------|
| Functional Group Tab | General Retarg   EAge Coefficient   Monitors   Alicent<br>Panal Lost<br>Active Posel |          |
|                      | Interface Type Vession                                                               | Add      |
|                      |                                                                                      | Server   |
|                      | Exgenge<br>Exgen                                                                     | •        |
|                      |                                                                                      | Cina Ira |
|                      | OK Carce                                                                             | Heb      |

#### <u>General</u>

General property page contains the functions of **language selection**, **devices add/ remove**, **4 points calibration**, **Draw test** and **advanced**.

| Interface | Type | Vention Add         |
|-----------|------|---------------------|
| •         |      |                     |
| 1         |      | Langungs<br>Exglish |
| 5         |      | a meter lines for   |
|           | -    |                     |

#### <Language>

TouchKit supports multi-language user interface. Users could select native language that is compatible to operation system support. For example, if the operation system is a traditional Chinese version, users could see the normal display words under the traditional Chinese and English mode. There are ten different languages, English, Traditional Chinese, Simplified Chinese, French, Spanish, German, Japanese, Italian, Korean and Dutch supported in this feature of TouchKit.

| Astive Posel |      | 1.           |             |                        |
|--------------|------|--------------|-------------|------------------------|
| Interface    | Type | Yestion      | bbb         |                        |
|              |      |              |             |                        |
|              |      | ×            | Saran.      |                        |
| 1000         |      | Language     |             | Note to select the     |
|              |      | Exglish      | <b>_</b>    |                        |
|              |      |              | 10000       | compatible language fi |
|              |      | -9 10 m ( a) | Trans. P.c. |                        |
|              | 100  |              |             |                        |

Select the compatible language first or users may not see the normal display of each button.

#### <Add> / <Remove>

Please check the touch panel devices (including its controller) are equipped well, then click **[Add]** button to add all of those RS-232 and PS/2 devices to the **Panel** List dialogue box.

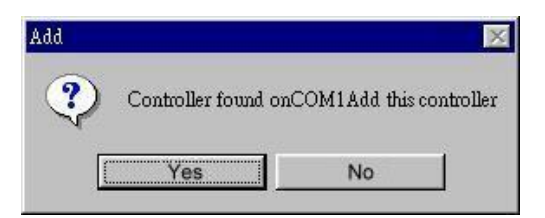

There is one devices found. Press **[Yes]** to continue.

| Surrel   Setting   Edge Coeff<br>Pauel List<br>Settive Posel | ficient   Monitors | Allowit                         |          |                        |
|--------------------------------------------------------------|--------------------|---------------------------------|----------|------------------------|
| Interface 17                                                 | ype<br>Wise        | 7ession<br>1.06                 | Remove   | Device is found in COM |
|                                                              | ר ו                | Langrage<br>Exglish<br>Ante Cal | Trav Tet |                        |
|                                                              |                    | Adva                            | anced    |                        |

The controller is displayed on the Panel List box. Users can get the information of interface, type, firmware version and baud rate for each controller. Select one device after added more than one device at the panel list window. The one selected will activate the panel, and remember to do the calibration before starting to use touch panel.

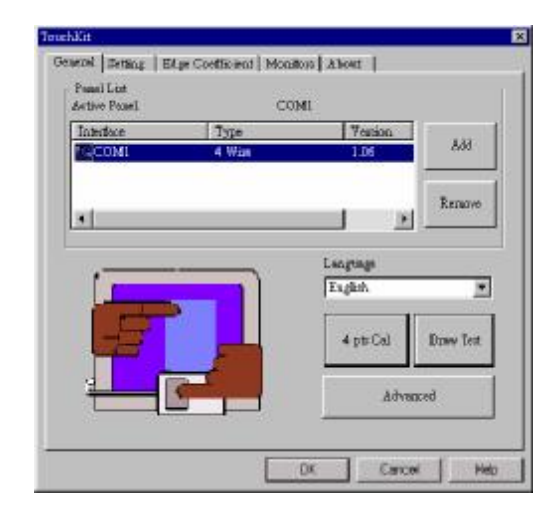

There are three buttons, **[4pts Cal] [Draw Test] [Advanced]**, at the lower section of the **General** property page.

#### <4pts Cal>

Correct 4 point locations on screen with the panel. Press **[4 pts Cal]**, screen displays as follows.

| × |                                                      | × |
|---|------------------------------------------------------|---|
|   |                                                      |   |
|   | Previce touch the Minking symbol will stop blinking. |   |
|   |                                                      |   |
|   |                                                      |   |
|   |                                                      |   |
|   |                                                      | × |

## Touch the blinking symbol on panel until beep or stop blinking.

#### <Draw Test>

Test the drawing position related to the display screen on panel. Click on the **[Draw Test]** button. There will be a squared blue display showing.

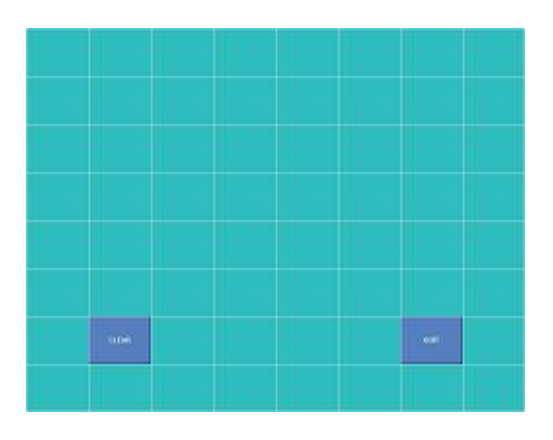

In drawing test window, users can click **[Clear]** button to clear the window. Also, users can click **[Quit]** or press mouse right button to quit from the drawing test. In drawing test window, users can verify the panel linearity, calibration capability, and drawing line quality.

#### <Advanced>

**Touchkit** provides more accuracy 25 points calibration for touch sensor. In addition, **Touchkit** provides controller setting for capacitive touch sensor. If the capacitive controller is selected, a capacitive setting property page appears on the advanced sheet. In general case, it does not need to do 25 points calibration other then bad linearity sensor.

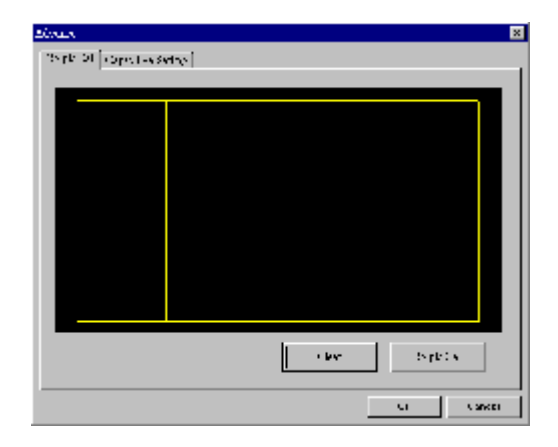

Press [Clear] to clear the previous calibration records.

| Clear |                       |                   | ×          |
|-------|-----------------------|-------------------|------------|
| ?     | Sure to clear 25 poir | nts calibration p | arameters? |
|       | Yes                   | No                |            |

Press [Yes] to clear previous records. The record will become default record.

Press **[25ptCal]** to do 25 points calibration. Correct 25 point locations on screen with the panel.

| × | ×         | ×                               | ×          | × |
|---|-----------|---------------------------------|------------|---|
| × | ×         | ×                               | ×          | × |
| ~ | Please to | ch the blinking symbol well: ch | e tituling | ~ |
| ~ | ~         | ~                               | ~          | ~ |
| × | ×         | ×                               | ×          | × |
|   | ×         | ×                               | ×          | × |

#### Touch the blinking symbol on panel until beep or stop blinking.

After the calibration, the new record will overwrite the old one.

If the selected controller is capacitive type, an extra property page for capacitive setting adjustment shown as below:

| Strain                                                                                                    | ×         |
|----------------------------------------------------------------------------------------------------|-----------|
| usite of logicities series                                                                                                    |           |
| Beauty by Beauty Barrier Street                                                                                                    | \$        |
| Sint Unit                                                                                                    |           |
| light .                                                                                                    | <b>\$</b> |
| »                                                                                                    |           |
| The last sectory will be easily a decrement for each of the sector of the sector of | lener     |
|                                                                                                    | Cancer    |

Please select property size of capacitive screen first, and press [Restart]

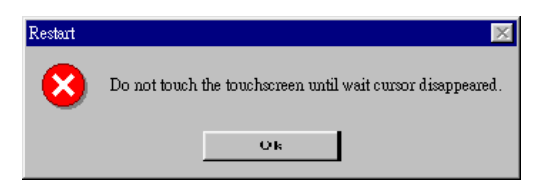

The capacitive controller will restart, and do not touch the screen before the warning message disappears

Warming: Do not adjust the sensitive and sampling time without RD help

# <u>Setting</u>

There are three functional groups in **Setting** property page, and at the upper section of the property page is **sound option**; at the middle section is **Mouse Mode**; and at the lower section is **Double Click Adjustment**.

The **Sound** options provide users the click feedback while touching the panel. Select preferred option first.

| Sound options | FouchArt:         X           Osmool         Atlant         Image: Atlant         Image: Atlant |
|---------------|----------------------------------------------------------------------------------------------------|
|               | - Mouse Mode                                                                                                    |
|               | Morue Batton Option                                                                                                    |
|               | Mouse Mode Bornal Mode                                                                                                    |
|               | Double Clink Speed                                                                                                    |
|               | ökreve Futur                                                                                                    |
|               | Double Clark Area                                                                                                    |
|               | laga                                                                                                    |
|               | DX Carcal Help                                                                                                    |

#### <No Sound>

Users could choose to make no sound while using the touch panel.

#### <Touch Down>

The system will make a sound while touching the panel.

#### <Lift Up>

The system will not make any sound until finger leaves the touch panel.

#### <Frequency>

Sound frequency, drag the cursor from left to right is low to high.

#### <Duration>

Sound duration, drag the cursor from left to right is short to long.

The Mouse Mode provides users different operating options. They are as follows:

|            | TouchViti              |
|------------|------------------------|
|            | Mouse Bettra           |
| Mouse Mode |                        |
|            | Mouse Mode Mouse Mouse |
|            | Double Clark Speed     |
|            | Elzewer Pecher         |
|            | Doolle Click Area      |
|            | Inderinge              |
|            | DX. Carcal Hep         |

#### <Mouse Button>

Click it to show / hide Touch Tray on the right bottom corner of the desktop. The touch panel system starts with the computer booting, and a mouse icon shows in the taskbar.

Users can choose show or hide *Touch Tray* from the mouse icon in the taskbar. Just click the mouse icon to choose show or hide.

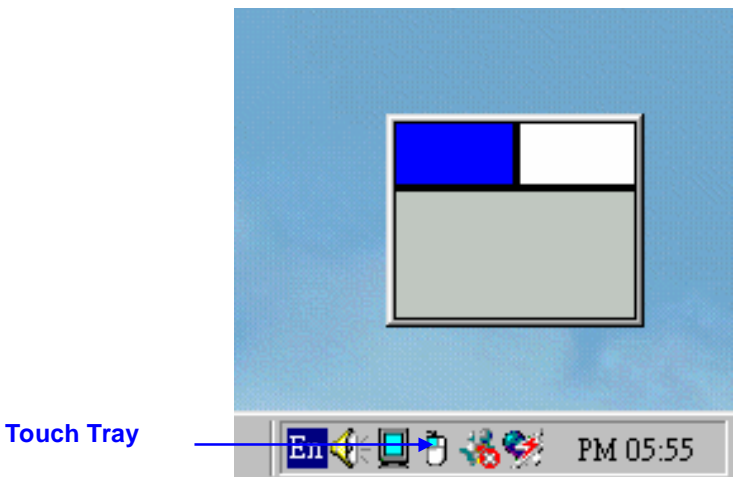

Change right / left button by clicking the upper small rectangular box of Touch Tray. Blue area expresses what button has been selected.

#### <Mouse Mode>

There are three kinds of mouse mode users could choose,

#### [Normal Mode]

It provides all the mouse functions, including the dragging function.

#### [Click on Touch]

Click action is executed as soon as users touch the panel.

#### [Click on Release]

Click action will not be executed until finger leaves the panel.

#### <Option>

**Touchkit** provides an option for advanced Mouse Emulation setting. When the **Option** button is pressed, a setting property sheet will be popped up. **Support Constant Touch** and **Support Auto Right Button** check boxes are shown in the property sheet to **enable** / **disable Constant touch** and **Auto right button** support.

| Support Consta | sni Touch      |        |
|----------------|----------------|--------|
| Support Auto F | light Button   |        |
| Caular 1       | Range 10 Pixel |        |
| 1916mec        | -              | Larger |
| · · · · · ·    | Time 3.0 Sec   |        |
| Smaler         |                | Larger |
|                |                |        |

## [Constant Touch]

Enable **Constant Touch** to force driver to stop reporting touch point when the movement is within the range which users can adjust. Therefore, the user can see a stabilized cursor instead of a chattering cursor when users touch the same point with unwanted noise.

## [Auto Right Button]

Enable Auto Right Button to force driver to report a right click mouse event to OS when users do a continuing touch till time out. It no longer needs to touch the right button in the Touchtray to activate a right click. This feature makes users to do right click more easily with touchscreen.

#### <Cursor Visibility>

Cursor visibility function provides users to hide the cursor in the display. Please go to **Start / Control Panel / Mouse / Pointers / Scheme**, and choose **TouchKit Hide Cursor**. Press **[Apply]** to make setting change, and press **[OK]** to escape the property page.

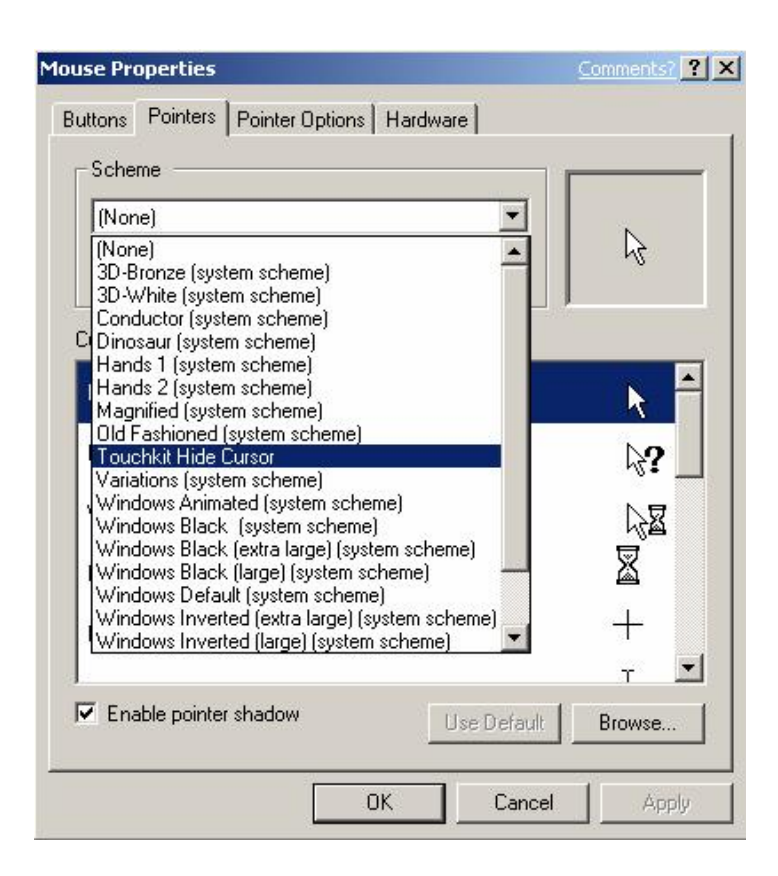

If users want to cancel the function of TouchKit Hide Cursor, do the steps again and choose the other scheme. The **Double Click adjustment** provides users to set up the tolerance while double clicking. They are as follows:

|                         | Tenchlift:                                    |
|-------------------------|-----------------------------------------------|
|                         | Mouse Mode Mouse Button Mouse Mode Mouse Mode |
| Double Click Adjustment | Double Clark Speed Double Clark Aree          |
|                         | Smaller - Langer                              |

#### <Double Click Speed>

Double Click Speed is the double click response time for Windows system. Users can adjust the proper double click for easy double click by touch panel.

#### <Double Click Area>

Each one touch has its own touch tolerance once someone may not fix in one point. So if users set the Double Click Area to **<Smaller>**, the panel will be very sensitive about micro-move while users want to fix on a point. If users set it to **<Larger>**, it tolerates the larger touch point movement while users want to point at a fixed position.

# Edge Coefficient

Edge Coefficient property page contains the functions of Edge Compensation for Top, Bottom, Left, Right, X Axis and Y Axis.

| Smaller            | Top                  | 100 %  | - 6     | citer  |
|--------------------|----------------------|--------|---------|--------|
| 2nailer            | Betten               | 100 %  | _ L     | ogen   |
| Snuller            | Left                 | 100 %  |         | eger   |
| Smaller            | Right                | 100 %  | _ 6     | rger   |
| Rosaller           | Officer X Avec       | 0 Juel | L       | cger   |
| Snuller            | Offset Y Asis        | 0 Fool | _ L     | cger   |
| Edge Compensations | Swith<br>tion Brable | - 10 % | Default | + 10 % |

In some case, if it is difficult to touch items at the edges of the touch panel, users can set adjustment to reach the edges of the screen image.

#### <Top>

If users set the Edge to **<Smaller>**, **TouchKit** will reduce the horizontal position of the top edge. If users set the Edge to **<Larger>**, **TouchKit** will extend the horizontal position of the top edge.

#### <Bottom>

If users set the Edge to **<Smaller>**, **TouchKit** will reduce the horizontal position of the bottom edge. If users set the Edge to **<Larger>**, **TouchKit** will extend the horizontal position of the bottom edge.

#### <Left>

If users set the Edge to **<Smaller>**, **TouchKit** will reduce the vertical position of the left edge. If users set the Edge to **<Larger>**, **TouchKit** will extend the vertical position of the left edge.

#### <Right>

If users set the Edge to **<Smaller>**, **TouchKit** will reduce the vertical position of the right edge. If users set the Edge to **<Larger>**, **TouchKit** will extend the vertical position of the right edge.

In some case, cursor will be behind the finger when users touch the panel. If users can not see the cursor when they touch down on the panel, users can set X Axis or Y Axis to move the cursor.

#### <Offset X Axis>

If users set the Offset X Axis to **<Smaller>**, cursor will be moved a pixel of X Axis to left. If users set the Offset X Axis to **<Larger>**, cursor will be moved a pixel of X Axis to right.

#### <Offset Y Axis>

If users set the Offset Y Axis to **<Smaller>**, cursor will be moved a pixel of Y Axis to top. If users set the Offset Y Axis to **<Larger>**, cursor will be moved a pixel of Y Axis to bottom.

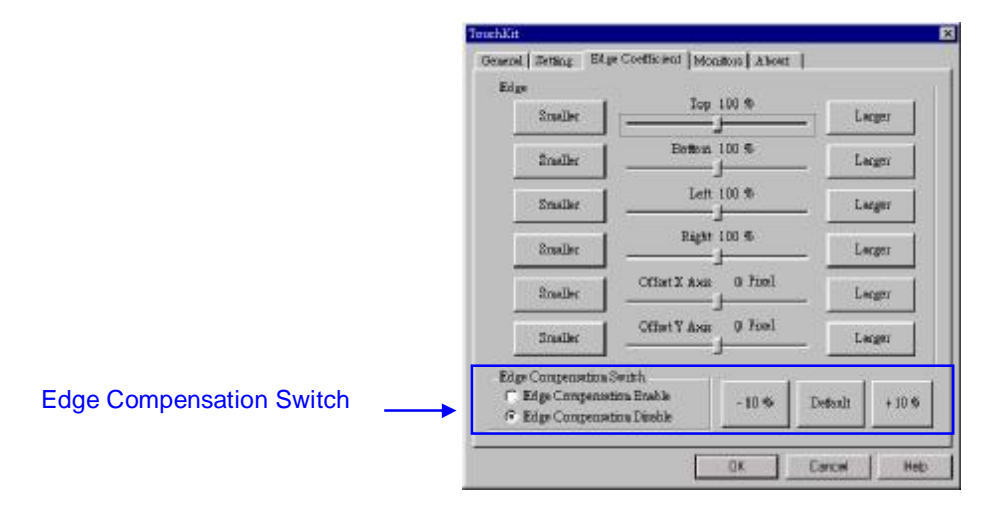

#### <Edge Compensation Switch>

Users can choose Edge compensation **Enable / Disable** from left bottom corner of **Touchkit** Utility.

Using **+10% and -10% button** to adjust the smaller or larger of edge. If users press **+10% button**, the top, bottom, left and right edges will extend 10% of orientation to touch screen, and cursor will be moved 10 pixel of X and Y Axis to right and top. If users press **-10% button**, the top, bottom, left and right edges will contract 10% of orientation to touch screen, and cursor will be moved 10 pixel of X and Y Axis to left and bottom.

If users want the value back to the default value, choose **Default button**.

## **Monitors**

There are three functions in this property page, and they are **Multiple Monitors**, **Split Monitor** and **One Point Calibration**. Such a trendy and yet innovated design provides viewing pleasures, viewing flexibility and convenience to users.

| PS2AUX                                      | 5 Wate        | 1024 X 768 | (0,01-(0 | marine |
|---------------------------------------------|---------------|------------|----------|--------|
|                                             |               |            |          |        |
| Support Mu                                  | itiple Housto | as         |          | Apply  |
| 🗖 Seppent Spi                               | f.diq(ay      |            |          |        |
| <ul> <li>Support On<br/>fourious</li> </ul> | Point Califs  | ordanos.   |          |        |
|                                             |               |            |          | _      |
|                                             |               |            |          |        |
|                                             |               |            |          |        |

#### <Multiple Monitors>

This function is not supported for WindowsNT4.

#### <Split Monitors>

To use the Split Monitor function, users need to select which controller you want to launch this function, then check the Multiple Monitors box and Split Monitor at the same time as showing as the follow picture. Press the **[Split Setting]** button to set up the activate area.

| Current  | Resolution | 10     | 24 × 768 | Upper Hal |
|----------|------------|--------|----------|-----------|
| Panel Po | isition    |        |          | Left Half |
| Left     | P          | Right  | •        | Quarter   |
| Tap      | 0          | Battam | 0        | Clear     |

It shows the current resolution of display and users can set up the activate area by inputting the value by yourself or use the default button **[Upper Half]**, **[Left Half]** or **[Quarter]**. The default value of panel resolution should be full screen as Left: **0**, Right: **0**, Top: **0** and Bottom: **0**.

#### <One Point Calibration>

**Touchkit** utility provides a fast tool to identify the touchscreen orientation when the monitor display was rotated by 90 degrees. Enable this **One Point Calibration** feature, *Touchtray* will pops up this **One Point Calibration** tool for users to identify and correct the touchscreen / monitor orientation whenever the monitors was rotated by 90 degrees. Disable this feature, *Touchtray* does not pop up this **One Point Calibration** tool. Then, the user has to do four points calibration to correct the orientation whenever the monitor was rotated.

#### <u>About</u>

Information about **TouchKit**.

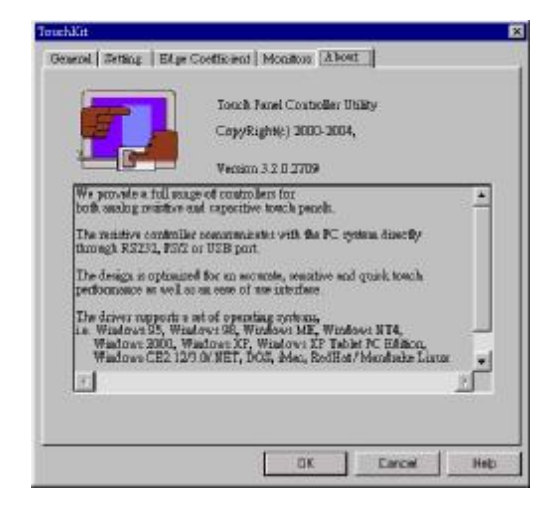

Follow these steps to uninstall TouchKit.

1. Go to Start / Programs / TouchKit / Uninstall, and execute it.

| 🔍 Internet Explorer | •                  |
|---------------------|--------------------|
| 🤣 Internet Moil     |                    |
| 🅪 Internet News     | •                  |
| 🙇 TouchKit          | Configure Utility  |
|                     |                    |
| 😼 Waxamp            | 🕨 🥑 TouchSide Help |

2. TouchKit setup dialog appears, and prepares to uninstall.

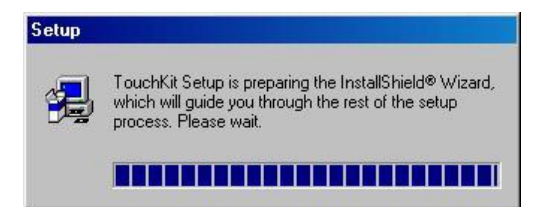

**3.** Confirm dialog, press **[OK]** to start un-installation; **[Cancel]** to cancel un-installation.

| n                    |                               | ×                                                                      |
|----------------------|-------------------------------|------------------------------------------------------------------------|
| letely remove the se | lected application and all of | its companients?                                                       |
| OK                   | Cancel                        |                                                                        |
|                      | ni<br>Jetely remove the set   | allow<br>allow remove the selected application and all of<br>OK Cencel |

4. Start to uninstall TouchKit.

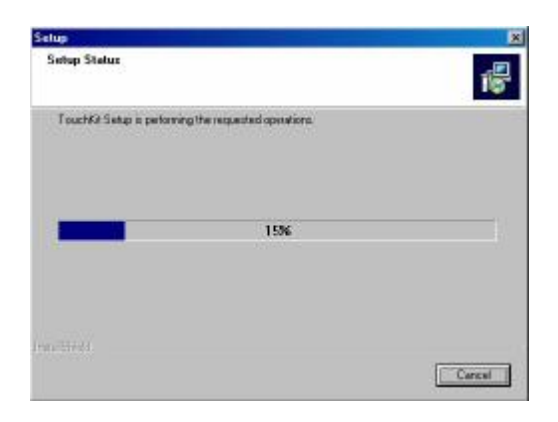

If users do not want to uninstall **TouchKit** at this moment, press **[Cancel]** to terminate the uninstall process.

5. TouchKit will not be removed until system re-boot. Press [Yes] to re-boot immediately or [No] to re-boot later.

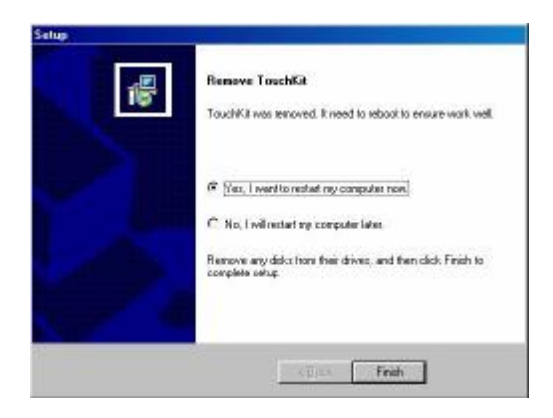